This Quick Reference Guide (QRG) provides you with information on the correct process to administer medication in eRIC

## Step 1 – Open the Dose and Task List

The Dose and Task List acts as a reminder for medications/infusions: it is **NOT** a drug order

| 8   | Dosi   | e & Task List (Pa          | itient TEST) Fi | iter: Str   | s: Pe | View | nmee, te | e, Late; Selected medi      | cation groups; Start: Fron | n the first dose, End: ; |                  |           |           |
|-----|--------|----------------------------|-----------------|-------------|-------|------|----------|-----------------------------|----------------------------|--------------------------|------------------|-----------|-----------|
| v   | alidat | e Mark Not<br>Administered | Cancel Action   | Mary        | V     | lew  | Propert  | Co-Sign For<br>Preparations |                            |                          |                  |           |           |
| Dra | g a d  | Orderable                  | ere to group by | y that cold |       |      |          | Start Time A                | Quantity/Volume            | Route                    | Frequency        | Dose Rate | Dose Stat |
| •   |        | Oxycodone                  |                 |             |       |      |          | 24/02/2017 20:00            | 30 mg                      | PO                       | BD (08:00 20:00) |           | Pending   |
|     |        | Oxycodone                  |                 |             |       |      |          | 25/02/2017 08:00            | 30 mg                      | PO                       | BD (08:00 20:00) |           | Pending   |

# Step 2 – Open the Order Details window

- Tick the medication
- Select [View]
- Click on the Order Details window

## Step 3 – Perform the 5 Rights of Drug Administration with the Order Details window

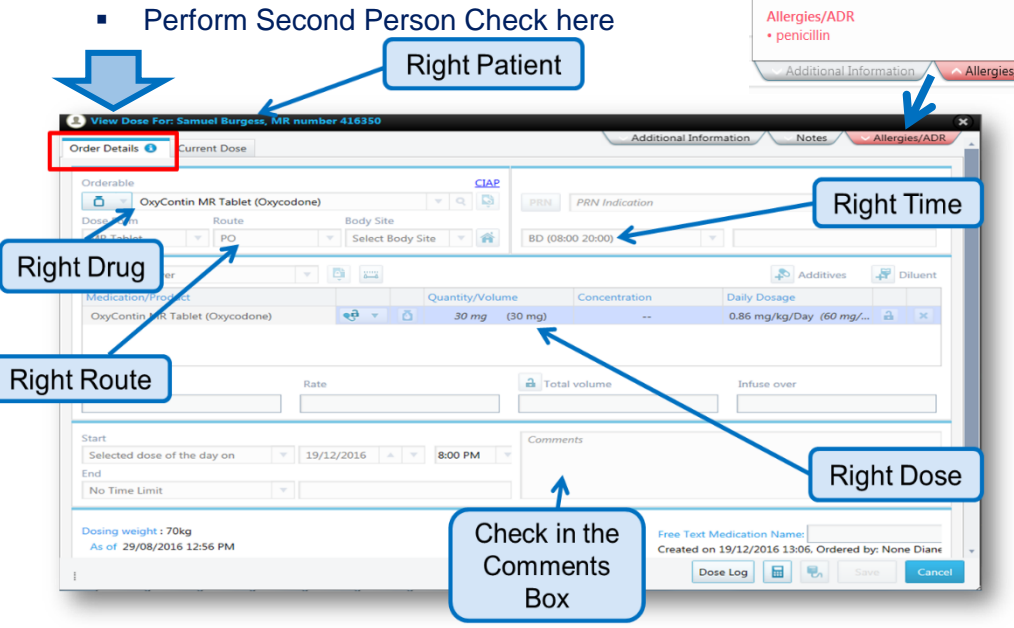

### Step 4 – Prepare dose and administered to patient

### Step 5 – Open the Current Dose window

- Re-Open the Dose and Task List in eRIC
- *Tick* the medication to be Validated
- Select [Validate] this opens the Current Dose Window

|   | 0   | Validat | e <mark>ask Li</mark> ( | (Patient TEST) F | ilter: Status: | Pending, Ir | nmediate,        | , Late; Selected r             | medication groups; Start: Fro | om the first dose, End: ; |                  |           |             |
|---|-----|---------|-------------------------|------------------|----------------|-------------|------------------|--------------------------------|-------------------------------|---------------------------|------------------|-----------|-------------|
|   | Va  | lidate  | Mark of<br>Administer   | Cancel Action    | Modify         | 5<br>View   | <b>Propertie</b> | es Co-Sign For<br>Preparations |                               |                           |                  |           |             |
|   | Die |         | n header                | here to group b  | y that column  |             |                  |                                |                               |                           |                  |           |             |
|   |     | (       | Orderable               |                  |                |             |                  | Start Time▲                    | Quantity/Volume               | Route                     | Frequency        | Dose Rate | Dose Status |
| C | •   | ) o G   | xycodone                |                  |                |             | 2                | 24/02/2017 20:00               | 30 mg                         | PO                        | BD (08:00 20:00) |           | Pending     |
|   |     | 90      | xycodone                |                  |                |             | 2                | 25/02/2017 08:00               | 30 mg                         | PO                        | BD (08:00 20:00) |           | Pending     |

# Step 6 – Repeat the 5 Rights in Order Details window

Input further details required in the Current Dose Window

| Oxycodone       | Route                   | Be                    | w Site           |                    | Enter correct  |
|-----------------|-------------------------|-----------------------|------------------|--------------------|----------------|
| /R Tablet       | ▼ PO                    | ▼ 5                   | Select Body Site | · 24/02/2017 20:00 | Administration |
| lo Infused Over | × D                     | 8                     |                  |                    | lime           |
| Medication/Pro  | duct                    | Product               | Amount           | Quantity/Volume    |                |
| Oxycodone       |                         | <del>eð</del> - Ö     |                  | 30 mg              |                |
| OxyContin MR T  | fablet (Oxycodone)      | õ                     | 30 mg            | 30 mg              |                |
| er Summary      |                         |                       |                  | Order Comment      |                |
| Pers            | son perfor<br>Check Co- | ming Sec<br>Sign here | ond              | Co-sign user       | Password:      |
| (               |                         |                       |                  |                    |                |

THIS DOCUMENT IS UNCONTROLLED WHEN PRINTED OR DOWNLOADED UNLESS REGISTERED BY LOCAL DOCUMENT CONTROL PROCEDURES

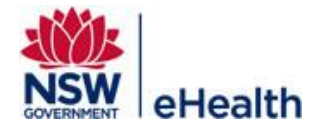

Filename: Administering\_Medication\_QRG\_Module 4 \_v2.0 Effective Date: April 2017 Page | 1